## Základní škola T. G. Masaryka Ivančice, Na Brněnce 1, okres Brno-venkov, příspěvková organizace

Tel., fax: 546 419 236 E-mail: reditelka@zstgmivancice.cz IČ: 70918767 www.zstgmivancice.cz

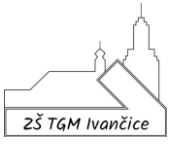

|                                                                                                    |                                                                                                    | <b>:::</b> Office 365                                                                                                    |
|----------------------------------------------------------------------------------------------------|----------------------------------------------------------------------------------------------------|----------------------------------------------------------------------------------------------------|
| přes adresu<br><u>osoftonline.com</u> (tuto<br>, odkaz na ni najdete n<br>v sekci MS Office 365 k                                                                                             | adresu<br>a šk.<br>diknutím                                                                                                    | Přihlášení<br>Office 365<br>WIII I I IIIIIIIIIIIIIIIIIIIIIIIIIIIII                                                                                                    |
| utlook                                                                                                    |                                                                                                    |                                                                                                    |
| <ul> <li>po vstupu do aplikace</li> <li><i>Doručená pošta</i> s čísle</li> <li>n doručené pošty). Po v</li> <li>podobou zprávy. Zprávu</li> <li>notlivci nebo všem</li> <li>Hledat</li> </ul> | Outiook dojo<br>em odpovídaj<br>výběru konkro<br>u můžete                                                                                                    | de vzdy<br>jícím počtu nových zpráv (sloupec<br>étní zprávy se vpravo od ní zobrazí                                                                                                    |
| Odstranit      Archivovat                                                                                                    | Nevyžádaná pošta Filtr ~                                                                                                    | a ∨ & Uklidit ⊡ Přesupout do ∨ <> Kategorizovat ∨                                                                                                    |
| Otmar Němec<br>Pozdrav                                                                                                    | E P P                                                                                                    | POZORAV                                                                                                    |
| afadfadfafd as fdsa fas fdads f                                                                                                    | A                                                                                                    | Otmar Nemec         Po 30.112020 11:55         Komu: Ota Němec         Kopie: o.nemec@email.cz         afadfadfafd as fdsa fas fdads f         Thank you!       Got it, thanks!         Received, thank you.         Děkujeme za váš názor. Pomůže nám zlepšit Outlook.         B       C         Odpovědět       Odpovědět všem |
|                                                                                                    | o přes adresu<br>cosoftonline.com (tuto<br>c, odkaz na ni najdete n<br>v sekci MS Office 365 k<br>utlook<br>- po vstupu do aplikace<br>v Doručená pošta s čísle<br>n doručené pošty). Po v<br>podobou zprávy. Zprávu<br>notlivci nebo všem<br>Medat<br>Odstranit I Archivovat (<br>Otmar Němec<br>Pozdrav<br>afadfadfafd as fdsa fas fdads f | o přes adresu<br>cosoftonline.com (tuto adresu<br>c, odkaz na ni najdete na šk.<br>v sekci MS Office 365 kliknutím<br>utlook<br>- po vstupu do aplikace Outlook doja<br>o Doručená pošta s číslem odpovídaj<br>n doručené pošty). Po výběru konkr<br>odobou zprávy. Zprávu můžete<br>notlivci nebo všem                          |

Tel., fax: 546 419 236 E-mail: reditelka@zstgmivancice.cz IČ: 70918767 www.zstgmivancice.cz

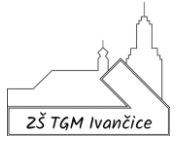

4) Psaní zpráv - v levé části monitoru příkaz Nová zpráva. Zadám do pole Komu jméno (v případě zadávání někoho ze školy (žák/zaměstnanec) napíšu např. Jan a dojde k zobrazení několika výsledků mezi kterými si vyberu, tj. všechny kontakty v rámci naší školy, proto je vhodnější zadat příjmení např. Novák), vyberu adresu toho, komu chci zaslat zprávu (psát můžete samozřejmě i mimo naši školu, tj. na adresy neco@seznam.cz atd.). Vyplním předmět zprávy a pole pro text zprávy. Pokud chci poslat danou zprávu ještě dalším osobám, mohu uvést jejich adresy do řádku Kopie. Přílohu přidám příkazem Připojit. Zprávu odešlu příkazem Poslat.

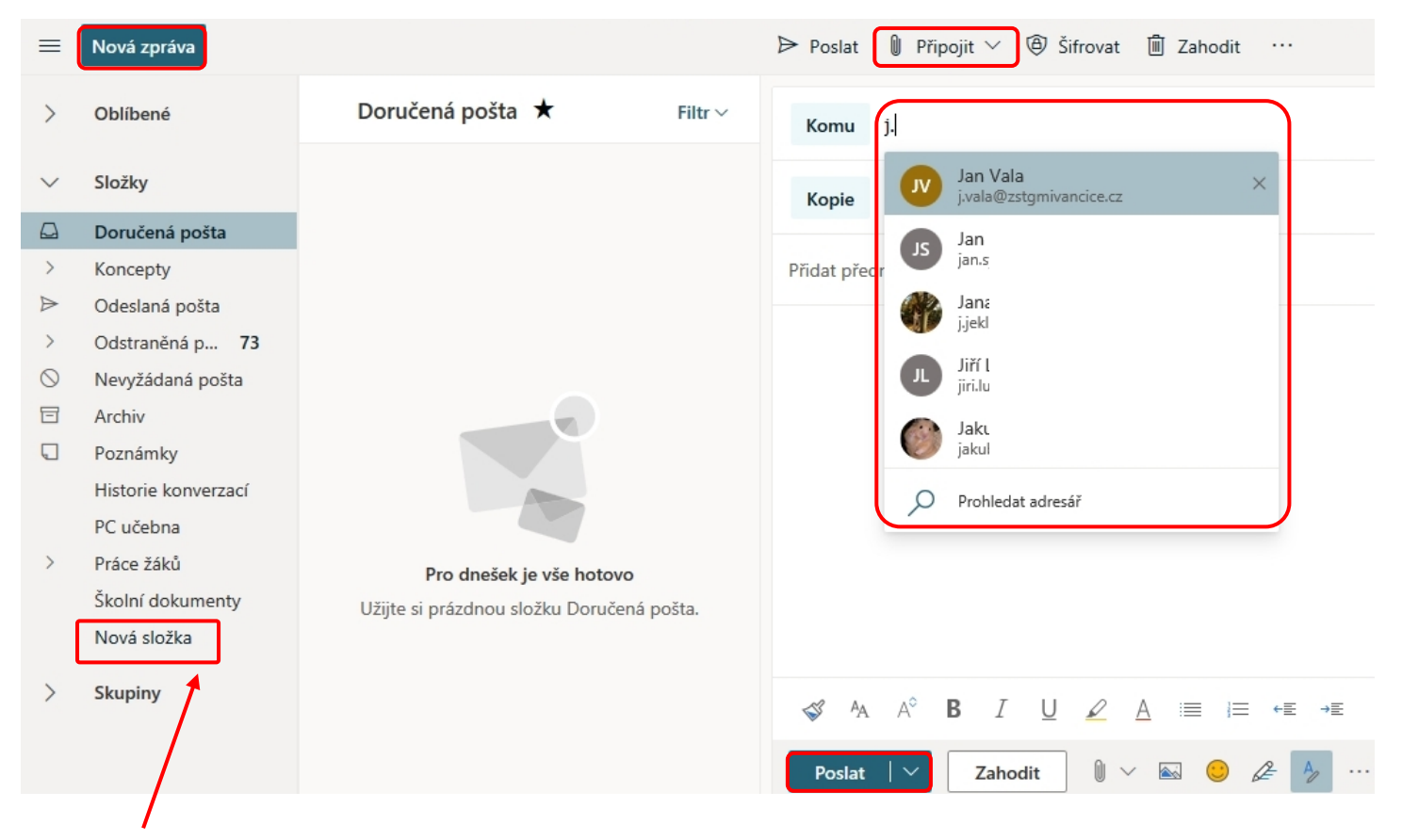

5) Nová složka – kliknutím na Nová složka Otmar Němec FD vytváříte složky pro Vaše e-mailové zprávy, Pozdrav které můžete mít přehledně roztříděné. Přesunout do afadfadfafd as fdsa fas fdads f Zprávu pak můžete ve sloupci Doručená 🛍 Odstraněná pošta pošta jednoduše uchopit myší a přenést do složky a nebo po 🖆 Žáci 6. B najetí na zprávu vybrat příkaz *Přesunout do* (zobrazí se názvy 🗅 Žáci 6. A složek, které máte vytvořené a výběrem konkrétní složky – 🗅 Žáci 5. B v mém případě např. Školní dokumenty – přesunete zprávu do Žáci 5. A této složky). 🗅 PC učebna Školní dokumenty